## Syrius3000 frissítésének folyamata

Javasoljuk, ha nem érti a lent leírt folyamatot, akkor kérje informatikus segítségét, vagy jelezze segítség kérelmét az ügyfélszolgálatunknak.

A frissítés folyamatát megtekintheti oktató videónkban is amely következő linken érhető el:

## https://youtu.be/ilqWX0NMSEs

Első lépések: javasoljuk, hogy ha Avast vagy Avg vírusirtót használ akkor kapcsolja ki ameddig letölti és végrehajtja a frissítést. Ehhez az óra melletti részen a tálcán kell kattintani a vírusírtó ikonján a jobb oldali egérgombbal, majd a kikapcsolás 1 órára opciót választani. Ez a lépés akár ki is maradhat.

A frissítést le lehet tölteni a következő címről (a címet az Ön által használt böngészőbe (Edge, Google Chrome, Mozilla Firefox) kell beírni vagy rákattintani a lenti linkre.

## www.prosys.hu/posta/friss.exe

Ez egy önkicsomagoló file. A böngésző beállításaitól függően a böngésző megkérdezheti, hogy mit akar tenni a file-al. Ha a letöltést választotta akkor el kell indítani, és helyi lemez c:\syrius3000 mappában található inbox könyvtárba kell kicsomagolni. Ha futtatást, akkor elindul magától, de a mappa szintén az inbox.

A letöltött file elindításakor az önkicsomagoló program ablaka jelenik. Itt meg kell adnunk, hogy hova szeretnénk elvégezni a kicsomagolást. Ez minden esetben az Syrius3000\inbox mappa.

Válasszuk a jelölt nyomógombot a hely megadásához.

| <b>7</b> -Zip self-extracting archive | ×      |  |  |  |  |  |  |
|---------------------------------------|--------|--|--|--|--|--|--|
| Extract to:                           | _      |  |  |  |  |  |  |
| C:\Users\Jocó.PROSYS-SBS\Downloads\   |        |  |  |  |  |  |  |
|                                       |        |  |  |  |  |  |  |
| Extract                               | Cancel |  |  |  |  |  |  |

Majd a megjelenő ablakban válassza a helyi lemez C lehetőséget, ott keresse meg a Syrius3000 mappát, majd azon belül az inbox lehetőséget. De ha tudja, hogy biztosan ezen a helyen van a program, akkor az útvonalba be is írhatja azt. pl. c:\syrius3000\inbox

Majd az Extract nyomógombra kell kattintani. Ekkor a program elvégzi az állományok kitömörítését

Majd el kell indítani a Syrius3000 programot és elindítani a frissítést:

| SYRIUS3000 - [Bejelentkeze | és]                                                                                                    |   |  |  |  |
|----------------------------|----------------------------------------------------------------------------------------------------|---|--|--|--|
| Aunkaterület Rendszerinfo  | Szenviz Help                                                                                                |   |  |  |  |
| 🛎 🛛 🖸 🖓 🔚 🖉                | Frissítés                                                                                                   |   |  |  |  |
| Új Módosít                 | Frissítés CD-ről<br>Frissítés Internetről                                                                   |   |  |  |  |
| M                          | Alaptörzs szinkron a kiválasztott cégben<br>Alaptörzsek szinkronizálása az összes cégben<br>Évek beolvasása |   |  |  |  |
| Enikő                      | Ellenőrző lista                                                                                             |   |  |  |  |
| Gomép Kft.                 | Távsegítség Pásztor József (1111)                                                                           |   |  |  |  |
| Jocó                       | Távsegítség Nagy Attila (2222)                                                                              |   |  |  |  |
| Jocó2                      | ✓ 1 Bejelentkezés                                                                                           | _ |  |  |  |
|                            |                                                                                                    |   |  |  |  |

Ez eldolgozgat több-kevesebb ideig. Előfordulhat, hogy frissítés közben néhány hibaüzenet megjelenik. Ezesetben az Ok gomb segítségével tovább fog menni a frissítés folyamata.

Ha kész ki fogja írni. A sikeres frissítés után automatikusan átmásolja az állományokat az Upgrade mappába. Ezután újra kell indítani a programot és frissíteni fog.

Ki fogja írni, hogy x db file megváltozott. Kattintsunk az Ok nyomógombra a frissítés elindításához.

A következő lépések, akkor érvényesek, ha a frissítés nem a leírt formában hajtódik végre.

Elképzelhető, hogy nem írja ki. Ekkor még meg tudja nézni, hogy hova van beállítva a frissítés. Ezt a syrius3000 mappában található upgrade\_utvonal.ini file-ban találja meg.

Ha egyfolytában frissít, akkor a frissítés lefutása után az upgrade mappa tartalmát ki kell törölni. Ha mégsem frissít akkor még azt tudja csinálni, hogy az upgrade mappában lévő zip-eket kicsomagolja a syrius3000 mappába.

Ezt Total Commander-el úgy tudja, hogy kijelöli az összes file-t (a zip-eket) majd rákattint a kicsomagolásra, és a másik oldalon lévő helyre kicsomagolja egyszerre az összeset.

|    |                   |                                                 |               |         |       |             |              |   | Né                         | vtele | n -      | Üze            | net (HT    |
|----|-------------------|-------------------------------------------------|---------------|---------|-------|-------------|--------------|---|----------------------------|-------|----------|----------------|------------|
|    |                   | Total Comm                                      |               |         |       |             |              |   |                            |       |          |                |            |
| 1  | Fájl              | Kijelölés                                       | Parancsok     | Hálózat | Nézet | Beállítások | Start        |   |                            |       |          |                |            |
| ır | r-hs              | Attribútumo                                     |               | 👌 🖉     |       |             |              |   |                            |       |          |                |            |
|    | Ô                 | Becsomagol                                      | lás           |         |       |             | ALT+F5       |   |                            | ι v   |          |                | <u>ц</u>   |
| Ч  | Ô                 | Kicsomagola                                     | ás            |         |       |             | ALT+F9       |   |                            | *     | <b>.</b> |                | ▼C:\S      |
|    | ₩                 | Csomagolt f                                     | ájl tesztelés | ie      |       |             | ALT+SHIFT+F9 |   | n                          | Attr  |          |                | ♦ Név      |
|    | ę                 | Összehasonl                                     | ítás tartalor | mra     |       |             |              |   | 1.30 08:34                 |       | ~        | Ø              | <u>د ا</u> |
| 0: |                   | Hozzárende                                      | lés           |         |       |             |              |   | 4.10 16:16                 |       |          |                | 📕 [!!!e    |
| -  |                   | Belső hozzárendelés (csak a Total Commanderben) |               |         |       |             |              |   |                            |       |          | -63            | <b>[0]</b> |
| _  | Verzió-információ |                                                 |               |         |       |             | ALT+ENTER    |   | 1.22 12:42                 |       |          | Ъ              | 📕 [adı     |
| -  |                   | Elfoglalt teri                                  | ület számítá  | sa      |       |             | Ctrl+L       |   | )4.10 16:16                |       |          | C <sup>1</sup> | 📕 [am      |
| -  | 85                | Csoportos át                                    | tnevezés      |         |       |             | Ctrl+M       |   | 14.10 16:16                |       |          |                | am [am     |
|    |                   | Gvorsfelieav                                    | zés a fáilho  | Z       |       |             | Ctrl+Z       |   | 14.10 10:10<br>14.10 16:16 |       |          |                | anc [anc   |
|    |                   | Nyomtatás                                       |               |         |       |             |              | • | 14 10 16:16                |       |          |                |            |
| 2  |                   | , c                                             |               |         |       |             |              | _ | 4 10 16.17                 |       |          | <u> </u>       | - Cont     |